Agilent Genomic Workbench ライセンスの取得方法

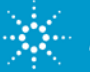

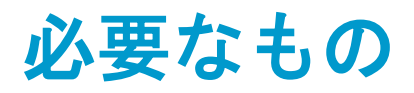

## 1) Order Number

Genomic Workbenchに添付のライセンス権利証明書の 右上に記載されています

## 2) Certificate Number

Genomic Workbenchに添付のライセンス権利証明書の 右上に記載されています

# 3) Host Name

下ページをご参考ください

4) メールアドレス

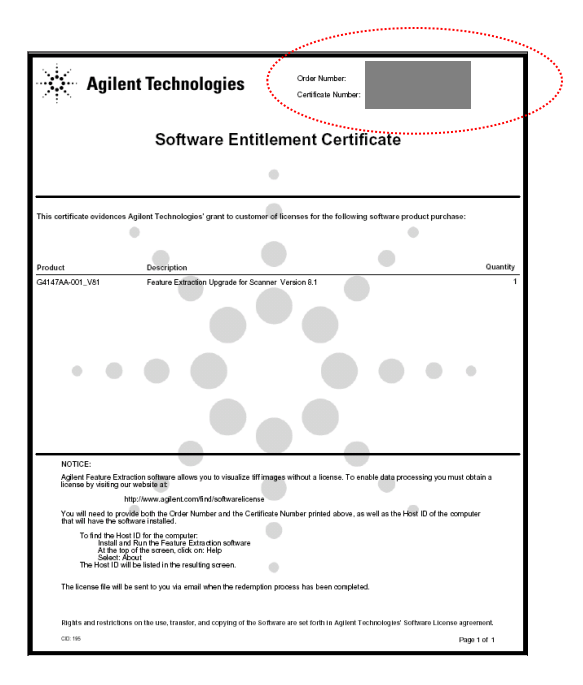

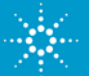

# Host Name 確認方法

Host Name は各PC固有の文字列です。下記のいずれかの方法でご確認ください。

1)ライセンスが切れている・もしくはライセンスが入っていないAgilent Genomic Workbenchを立ち上げた際に "Invalid License"のメッセージの後に表示されるライセンスボックス内

| Select Analysis An | dication:              | IUSL N    | aille |
|--------------------|------------------------|-----------|-------|
| (CGH               | •                      |           |       |
| Server Location    | ו                      |           |       |
| @localhost         |                        |           |       |
| Text License       |                        |           |       |
| Please paste your  | license text in the ar | ea below: |       |
|                    |                        |           |       |
|                    |                        |           |       |
|                    |                        |           |       |

2) Agilent Genomic WorkbenchのHomeメニュ>User Preferences で表示されるボックスの中のLicense タブ内

|                                                   | User Preferences                                                                                                    |
|---------------------------------------------------|----------------------------------------------------------------------------------------------------|
| Agilent Genomic Workbench Lite Edition 6.5 - [ CG | ]: Tracks Miscellaneous License                                                                                                    |
| Home Sample Manager Workflow Preprocess           | ng Analy: Please provide license information to activate the cgh functionality of Agilent Genomic Workbench.                                                                                                    |
| User<br>Preferences                               | Host Name = Host Name<br>Select Analysis Application:<br>Cgh Control Control |

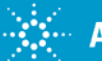

- 1. 下記のAgilentウェブを開いてください。 https://software.business.agilent.com
- 2. 下記のページの "Click here to start software license redemption"をクリックしてください

|                                |                                                          | - 6                                     | - D-d                                        |                                           |                                  |                                 |          |
|--------------------------------|----------------------------------------------------------|-----------------------------------------|----------------------------------------------|-------------------------------------------|----------------------------------|---------------------------------|----------|
| weicor                         | ne to Agrient 2                                          | ontware Licens                          | e Redemption.                                |                                           |                                  |                                 |          |
| This we<br>partner             | b application all<br>s.                                  | ows you to obtai                        | n license keys or file                       | es for software lice                      | nses purchase                    | d from Agiler                   | nt or it |
| You ma<br>or files.<br>applica | y also use this a<br>. You will need th<br>tion <b>.</b> | pplication to view<br>ne information or | v previous license re<br>the entitlement cer | demption transact<br>tificate that you re | ions including<br>ceived in orde | ) issued licen<br>r to use this | se key   |
| Please I                       | oe sure to keep y                                        | our entitlement (                       | certificate to ensure                        | future access.                            |                                  |                                 |          |
| <u>Click I</u>                 | nere to start so                                         | oftware license                         | redemption.                                  |                                           |                                  |                                 |          |
|                                |                                                          |                                         |                                              |                                           |                                  |                                 |          |

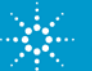

3. [Login]のページにて Order NumberとCertificate Numberを入力してください

| Agilent Technologies                         | Close                                    |
|----------------------------------------------|------------------------------------------|
| Agi                                          | ilent Software Licensing<br>Step 1 Login |
| <b>1</b> Login <b>2</b> Redemption Options   | 3 Enter Request 5 Complete Request       |
| Enter your <u>Agilent Order number</u>       |                                          |
| Enter your <u>Agilent Certificate number</u> |                                          |
| Clear                                        | Next                                     |

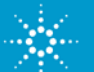

4. [Redemption Options]ページのProduct 名を確認後、クリックしてください

| Agilent Software Licensing<br>Step 2 Redemption Options                                                                                                    |
|----------------------------------------------------------------------------------------------------|
|                                                                                                    |
| 1     Login     2     Redemption Options     3     Enter Request     4     Review Request     5     Complete Request                                                                |
| Our Records Indicate You Have the Following for Order Internal Use Only CGH1005                                                                                                    |
| Product     Description     Quantity Ordered     Quantity Available       04175AA     COH Analytics Node-Locked Annual License     120     28       I     I     I     Page : 1 of 1 |
| Request License(s) for:                                                                                                    |
| One or more products on a single instrument or host computer                                                                                                    |
| A single product on one or more instruments or host computers                                                                                                    |
| View Previously Issued Licenses For This Order                                                                                                    |
| <u>To Upload a License Input File For This Order</u>                                                                                                    |
|                                                                                                    |
|                                                                                                    |
|                                                                                                    |
| Back                                                                                                    |

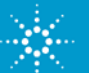

FAQ

#### 5. [Enter Request]

①ご購入いただいたライセンスをプルダウンからご覧いただけます。ライセンス発行するものを選択して ください。(FeatureExtractionやChIPモジュールなど、一度に数種類のソフトウェアをご注文いただいた 場合、ご注意ください。)

② "Add"ボタンをクリックしてください。

③Host IDを入力してください④Nextボタンを押してください

| 示タンを押してくたさい<br>Aglient Software Licensing<br>Step 3 - Request License(6) |                                                                                                    |
|--------------------------------------------------------------------------|----------------------------------------------------------------------------------------------------|
| 1 Login 2 Redemption Options 3 Enter Request 5 Complete Request          |                                                                                                    |
| Please Select Products for Order Internal Use Only CGH1005               |                                                                                                    |
| Cuantity Available                                                       |                                                                                                    |
| Enter Desired Quantity                                                   |                                                                                                    |
|                                                                          |                                                                                                    |
|                                                                          | Agilent Software Licensing                                                                                       |
| DICK                                                                     | Step 3 Request License(s)                                                                                        |
| Aguent somware Licensing<br>Step 3 Request License(s)                    | 1 Login         2 Redemption Options         3 Enter Request         4 Review Request         5 Complete Request |
| 1 Login 2 Redemption Options 3 Enter Request 5 Complete Request          | Please Select Products for Order Internal Use Only CGH1005                                                       |
| Please Select Products for Order Internal Use Only CGH1005               | License Requests (Product Obd)                                                                                   |
| G4175AA - CGH Analytics Node-Locked Annual License (28 available) 💌      | Quantity Available 28 Add G4175AA 1                                                                              |
| Quantity Available                                                       | Enter Desired Quantity 1 Remove                                                                                  |
| Enter Desired Quantity                                                   |                                                                                                    |
|                                                                          | Enter Node ID                                                                                                    |
|                                                                          | Back Next 4                                                                                                    |
| Back                                                                     |                                                                                                    |

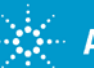

6. [Review Request ]記載した情報を確認後、Nextボタンを押してください。

|          |                         | Agilent Software Licens<br>Step 4 Review Re                                                                                | ing (ASL)<br>quest                                                                  |                    |
|----------|-------------------------|----------------------------------------------------------------------------------------------------|-------------------------------------------------------------------------------------|--------------------|
| 1        | Login 2 Red             | emption Options                                                                                                    | 4 Review Request                                                                    | 5 Complete Request |
| You      | have the following requ | ests for order Internal Use Only                                                                                           | CGH1005                                                                             |                    |
| No.<br>1 | Product Number          | Description                                                                                                    | Host                                                                                | Qty<br>1           |
|          | Click N<br>Back         | Please review the transaction inform<br>Click <b>Back</b> if you wish to mak<br><b>ext</b> to proceed to email entry and s | nation shown above.<br>ce corrections.<br>ubmission of your request.<br><b>Next</b> |                    |

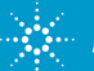

7. [Complete Request]メールアドレスを入力してください(このアドレスにライセンスファイルが届きます)

| Agilent<br>Step 5                                                                                                 | Software Licensing<br>Execute Transaction                   |
|----------------------------------------------------------------------------------------------------|-------------------------------------------------------------|
| 1 Login 2 Redemption Options 3                                                                                    | Enter Request Complete Request                              |
| Enter your email address:<br>Re-enter your email address:<br>By clicking on <b>Submit</b> , you agree to the term | s and conditions of the Agilent software license agreement. |
| Back                                                                                                    | Submit                                                      |

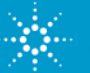

## 8. [Complete Request] 画面にて情報を確認後、画面を閉じてください

| Agilent Software Licensing (ASL)<br>Step 5 Confirmation                                                                                                    |
|----------------------------------------------------------------------------------------------------|
|                                                                                                    |
| Login         And And And And And And And And And And                                                                                                    |
| Nov 10, 2006 2:7:2                                                                                                    |
|                                                                                                    |
| Your request for license was submitted successfully.                                                                                                    |
| The following is a summary of your request:                                                                                                    |
| <ul> <li>Submitted request for host=BioSupport_Y product=G4175AA quantity= 1</li> </ul>                                                                                                    |
| In a few moments you should receive your requested licenses via email. Please remember to keep your <b>entitlement</b><br><b>certificate</b> in a safe place. You can obtain order license status, view previously redeemed licenses, and request<br>additional licenses from Agilent Software Licensing by using your entitlement certificate. |
| We thank you for your business.                                                                                                    |
| Sincerely,                                                                                                    |
| Agilent Software Licensing Team                                                                                                    |
|                                                                                                    |
| P.S. To print this page for your records, click on the <b>Print</b> button below.                                                                                                    |
| Please click <u>here</u> to request more licenses.                                                                                                    |
| Print                                                                                                    |

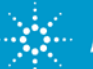

9. ライセンスファイルが添付されたメールが指定アドレスに届きます。 \*メールアドレスに届くファイルは".lic"という拡張子をもっています。 このファイルをソフトウェアがインストールされたPCに保管してください

10.

①Agilent Genomic Workbench を開いてください

②Switch Moduleメニューから、ご購入いただいたモジュールを選択してください
 ③"Invalid License"のメッセージが出たらOKボタンを押してください。

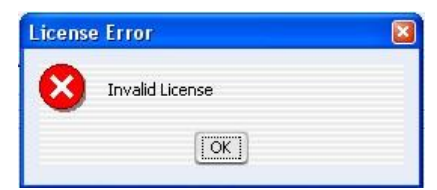

④ ライセンスファイル"をノートパッドやテキストエディターなどのソフ トウェアで開き、全文をコピーして Text License ボックスに<u>キーボードのコントロールキーとVを同時に</u> <u>押してペースト</u>してください。

| Select Analysis Application:                      |
|---------------------------------------------------|
| CGH 🔷                                             |
| Server Location                                   |
| @localhost                                        |
| Text License                                      |
| Please paste your license text in the area below: |
| コピー&ペースト                                          |
| Ctrl + V                                          |
|                                                   |

Agilent lechnologies